# Como cadastrar Conexões no 4SWeb?

#### **Requisitos:**

Como cadastrar uma Conexão para o Força de Vendas (MIS)

Alertas

Após qualquer novo cadastro no **4Sweb** deve-se existir uma sincronização do força de vendas

para atualizar as informações.

#### Passo a Passo:

Passo 1: Logar no 4Sweb e acessar o Menu Configurações > Conexões.

|              | Cadastros | Configurações                 | Utilitários  | Entregador   | Relatóri | os |
|--------------|-----------|-------------------------------|--------------|--------------|----------|----|
| Versão: 4.10 |           | Força de V                    |              |              |          |    |
|              |           | Força de V                    | Venda - Dis  | positivo     |          |    |
|              |           | Parâmetro                     | os Diversos  |              |          |    |
|              |           | Conexões                      |              |              |          |    |
|              |           | Unidade d                     | la Federaçã  | 0            |          |    |
|              |           | Sicom We                      | b            |              |          |    |
|              |           | Provedor                      | de Mapa      |              |          |    |
|              |           | Envio Orç                     | amento       |              |          |    |
|              |           | Bis                           |              |              |          |    |
|              |           | Configura                     |              |              |          |    |
|              |           | Bis KPI                       |              |              |          |    |
|              |           | Aplicações                    | S            |              |          |    |
|              |           | Expandir configurações gerais |              |              |          |    |
|              |           | Remover                       | configuraçõ  | es gerais    |          |    |
|              |           | Exclusão                      | tipo de pedi | do por vende | edores   |    |
|              |           |                               |              |              |          |    |

Passo 2: Clicar no + para Adicionar nova Conexão ou em Editar para Editar uma Conexão já existente.

Passo 3: Deve-se preencher o campos obrigatórios: Ordem, Descrição e URL do WS.

A Ordem é a sequencia que o FV vai utilizar o URL para sincronizar.

| Conexões Pocket     |                       |                     | 23       |
|---------------------|-----------------------|---------------------|----------|
| Filtro: Ordem       | • Descrição:          |                     |          |
| Ordem               | Descrição             | URL de Conexão c/4S |          |
| Cadastro de Conexão | Pocket                |                     | 23       |
| Ordem:              | ٥                     |                     |          |
| Descrição:          |                       |                     |          |
| URL do WS:          | http://ip_servidor/4S |                     |          |
|                     |                       |                     |          |
|                     |                       |                     |          |
|                     |                       | 📀 ок                | Cancelar |

Passo 5: Clique em OK para salvar.

### Resultado:

Conexão cadastrada.

## Observação:

Essa URL o Força de Vendas (MIS) irá utilizar para enviar informações e buscar informações para seu funcionamento.

Ainda tem dúvidas? Nos envie uma solicitação